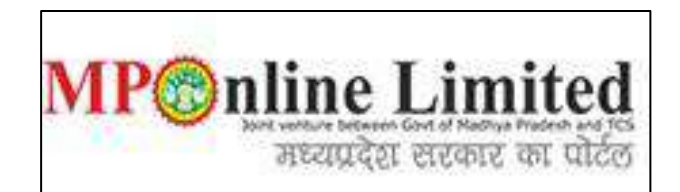

#### USER MANUAL FOR CHOICE FILLING AND CHOICE LOCKING PROCESS OF <u>MPMC-FMG Clinical Clerkship/Internship Counselling</u>) (DEC-2024)

(This user manual is created only for the Demonstration purpose)

- Kindly visit on link dme.mponline.gov.in and click on "MPMC FMG Counselling Clinical Clerkship/Internship" for Choice Filling and Choice Locking Process of MPMC-FMG Clinical Clerkship/Internship Counselling (DEC-2024).
- \* Access your candidate corner by using your FMGE Roll Number and Password then enter the displayed captcha and click on "SUBMIT", as shown in red circle in below image.

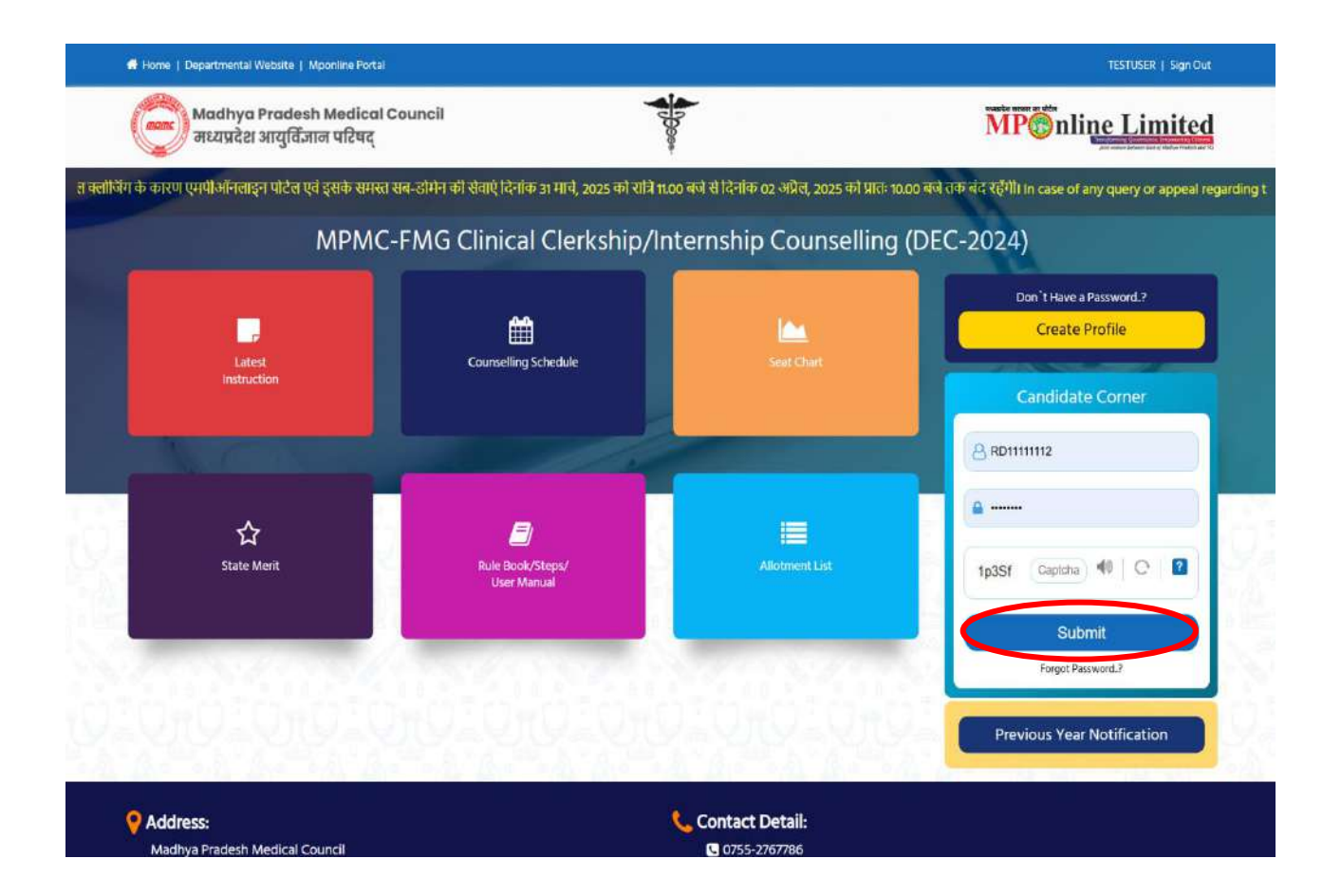

### **Process of Choice Filling and Choice Locking**

 Step 1:- Choice filling message will be flashed at your login until you will not lock your choices, press on 'OK' button then click on 'Choice Filling' option, as shown in red circle in below image.

|                                                                                                    | ne Porta                                                                                                    |                                                                     |                                                                                        |                                                                                                    | TESTUSER   Sign O         |
|----------------------------------------------------------------------------------------------------|----------------------------------------------------------------------------------------------------|---------------------------------------------------------------------|----------------------------------------------------------------------------------------|----------------------------------------------------------------------------------------------------|---------------------------|
| Madhya Pradesh Me<br>मध्यप्रदेश आयुर्विज्ञान प                                                                                                    | edical Council<br>टिषद्                                                                                         | - Desa-                                                             |                                                                                        | MP nl                                                                                                    | ine Limite                |
| APMC-FMG Clinical Cl                                                                                                    | erkship/Internship Couns                                                                                        | elling (DEC-                                                        | 2024)                                                                                  |                                                                                                    |                           |
|                                                                                                    | Message                                                                                                    |                                                                     |                                                                                        | 🔒 User Name : RD                                                                                                    | 1111112   🖷 Home   🕩 Lago |
| Candidate Profile                                                                                                    | Candid                                                                                                    | ok                                                                  | let                                                                                    | ter ) Adm                                                                                                    | itted at institute        |
| Stage Completed Stage N                                                                                                    | Candidate Details                                                                                               |                                                                     | _                                                                                      |                                                                                                    |                           |
| Stage Completed Stage N     IMPORTANT LINKS                                                                                                    | Candidate Details<br>FMGE Roll No.:                                                                             | RD11111112                                                          | Candidate's Name :                                                                     | TEST FARHEEN                                                                                                    |                           |
| IMPORTANT LINKS                                                                                                    | Candidate Details<br>FMGE Roll No.:                                                                             | RD11111112                                                          | Candidate's Name :<br>Score Obtained                                                   | TEST FARHEEN                                                                                                    |                           |
| Stage Completed Stage N IMPORTANT LINKS CF EDIT PROFILE REGISTRATION FORM                                                                                         | Candidate Details<br>FMGE Roll No.:<br>Date of Birth (DD/MM/YYYY):                                              | RD11111112<br>24/07/2000                                            | Candidate's Name :<br>Score Obtained<br>(Out of 300):                                  | TEST FARHEEN<br>178                                                                                                    |                           |
| IMPORTANT LINKS                                                                                                    | Candidate Details FMGE Roll No.: Date of Birth (DD/MM/YYYY): Father's Name:                                     | RD11111112<br>24/07/2000<br>TEST ANWAR                              | Candidate's Name :<br>Score Obtained<br>(Out of 300):<br>Gender:                       | TEST FARHEEN<br>178<br>FEMALE                                                                                                    |                           |
| IMPORTANT LINKS                                                                                                    | Candidate Details FMGE Roll No.: Date of Birth (DD/MM/YYYY): Father's Name: Result:                             | RD11111112           24/07/2000           TEST ANWAR           Pass | Candidate's Name :<br>Score Obtained<br>(Out of 300):<br>Gender:<br>FMGE Exam Session: | TEST FARHEEN TRAILE DEC-23                                                                                                    |                           |
| Stage Completed Stage N  IMPORTANT LINKS  C EDIT PROFILE  REGISTRATION FORM C EDIT REGISTRATION FORM C EDIT CHOICE FILLING C EDIT CHOICE FILLING                  | Candidate Details FMGE Roll No.: Date of Birth (DD/MM/YYYY): Father's Name: Result: Contact Details             | RD11111112<br>24/07/2000<br>TEST ANWAR<br>Pass                      | Candidate's Name :<br>Score Obtained<br>(Out of 300):<br>Gender:<br>FMGE Exam Session: | TEST FARHEEN<br>178<br>FEMALE<br>DEC-23                                                                                                    |                           |
| Stage Completed Stage N IMPORTANT LINKS C EDIT PROFILE E REGISTRATION FORM C EDIT REGISTRATION FORM C EDIT CHOICE FILLING E EDIT CHOICE FILLING E RECEIPT REPRINT | Candidate Details FMGE Roll No.: Date of Birth (DD/MM/YYYY): Father's Name: Result: Contact Details Mobile No.: | RD11111112<br>24/07/2000<br>TEST ANWAR<br>Pass                      | Candidate's Name :<br>Score Obtained<br>(Out of 300):<br>Gender:<br>FMGE Exam Session: | TEST FARHEEN TRANSPORT TRANSPORT TRA |                           |

 Step 2: - Before filling choices Read the "Instruction for College Preference Selection", then click on "Close" button as sown in red circle in below image.

| Madhya<br>मध्यप्रदेश | । Prades<br>। आयुर्विज्ञ | h Medical Council<br>रान परिषद्                                                                                                    | <b>A</b> 10000-                                                                                                    | watter start at the<br>MPOON nline Limit<br>Answer America at a start at a start at at a start at a start at a start at a start at a sta |
|----------------------|--------------------------|----------------------------------------------------------------------------------------------------|----------------------------------------------------------------------------------------------------|----------------------------------------------------------------------------------------------------|
|                      |                          |                                                                                                    |                                                                                                    | 8. User Name : RD11111112   쑴 Home   다 Li                                                                                                    |
| MPMC-FMG C           | linica                   | l Clerkship/Interns                                                                                                    | hip Counselling (DEC-2024                                                                                                    | )                                                                                                    |
| INSTRUCTION FOR COLL | LEGE PREFE               | RENCE SELECTION                                                                                                    |                                                                                                    |                                                                                                    |
| Applicant Details    |                          |                                                                                                    |                                                                                                    |                                                                                                    |
| FMGE Roll No.        |                          | RD11111112                                                                                                    | Candidate's Name                                                                                                    | TEST FARHEEN                                                                                                    |
| CHOICE FILLING       |                          |                                                                                                    |                                                                                                    |                                                                                                    |
| Sorting By           |                          | Instruction for College                                                                                                    | Preference Selection.                                                                                                    |                                                                                                    |
| City:                | •                        | Kindly select the check boxes in f<br>The order of your preference will<br>You can also change the order of                        | ront of the given college list according to your cl<br>be displayed in the Selected Preference Box.<br>the preference given in the Selected Preference | hoice of preference. Select                                                                                                    |
| AB                   | C                        | buttons as follows.<br>(a) Select the College in Selected<br>(b) Use up/down arrow button to<br>Select 'Submit List of Preferences | Preference Box<br>bring it to the required position.<br>button to confirm your selection of preference.                                                | X Y Z                                                                                                    |
| Select your College  | e Pref                   | Diases fill all choices on that the new                                                                                            | Close Led Preferance                                                                                                    | ie Box                                                                                                    |

- Step 3: Candidate will fill choices of Institutes. Selection of all institutes are mandatory.
   Kindly select the checkboxes in front of the given college list according to your choice of preference.
  - The order of your preference will be displayed in the Selected Preference Box.
  - You can also change the order of the preferences given in the "Selected Preferences Box" by using Move up/ move down arrow buttons as follows.
     (a) Select the College in Selected Preference Box.
    - (b) Use move up/ move down arrow button to bring it to the required position.
  - After that click on "Review Selected Preferences" button, as shown in red circle in below image.

|      | (I)        |                                                                                            |                                           |                |                 |                                                                                                    |                                                                                                    |  |  |
|------|------------|--------------------------------------------------------------------------------------------|-------------------------------------------|----------------|-----------------|----------------------------------------------------------------------------------------------------|----------------------------------------------------------------------------------------------------|--|--|
| FMC  | SE Roll N  | o. RD1111112                                                                               |                                           | Candidate's    | Name            | TEST FAR                                                                                                    | RHEEN                                                                                                    |  |  |
| CHO  | ICE FILLIN | IG                                                                                         |                                           |                |                 |                                                                                                    |                                                                                                    |  |  |
| Sor  | ting By    |                                                                                            |                                           |                |                 |                                                                                                    |                                                                                                    |  |  |
| City | E.         | ✓ Course: Sele                                                                             | t                                         |                |                 | <ul> <li>College Type:</li> </ul>                                                                                                    | Select ~                                                                                                    |  |  |
|      |            | ABCDEF                                                                                     | B H I                                     | JKLM           | NO              | P Q R S T U V V                                                                                                    | V X Y Z                                                                                                    |  |  |
|      |            |                                                                                            |                                           | All[Click To V | iew All Colleg  | 26]                                                                                                    |                                                                                                    |  |  |
|      |            |                                                                                            |                                           | Ins            | titutes         |                                                                                                    |                                                                                                    |  |  |
| Sele | ect you    | r College Preference                                                                       |                                           |                | Selected        | Preference Box                                                                                                    |                                                                                                    |  |  |
| No   | Code       | College Name                                                                               | Course                                    | Select/Remove  | â               | (Clinical Clerkship or Internship) ATAL BIHARI VAJ                                                                                                    | PAYEE GOVERNMENT MEDICAL COLLEGE                                                                                                    |  |  |
| 1    | 114        | AMALTAS INSTITUTE OF MEDICAL SCIENCES<br>DEWAS<br>Private (Recognized Institutes)          | Clinical<br>Clerkship<br>or<br>Internship | ۵              |                 | Clinical Clerkship or Internship) MAHATMA GANDHI MEMORIAL MEDICAL COLLE<br>(Clinical Clerkship or Internship) BIRSAM UNDA GOVERNMENT MEDICAL COLLE<br>(Clinical Clerkship or Internship) CHHINDWARA INSTITUTE OF MEDICAL SCIENC<br>(Clinical Clerkship or Internship) CHHINDWARA INSTITUTE OF MEDICAL SCIENC<br>(Clinical Clerkship or Internship) CAHANDHI MEDICAL COLLEGE SMALIOR<br>(Clinical Clerkship or Internship) CANADHI MEDICAL COLLEGE (SWALIOR                                                                                                    |                                                                                                    |  |  |
| 2    | 133        | ATAL BIHARI VAJPAYEE GOVERNMENT<br>MEDICAL COLLEGE VIDISHA<br>GOVT (Recognized institutes) | Clinical<br>Clerkship<br>or<br>Internship |                |                 | (Clinical Clerkship or Internship) DR LAXMINARAYAN PANDEY GOVERNMENT ME<br>(Glinical Clerkship or Internship) CHIRAYU MEDICAL COLLEGE AND HOSPITAL<br>(Clinical Clerkship or Internship) SHYM ANA MEDICAL COLLEGE RAW<br>(Clinical Clerkship or Internship) SIX AUROBINDO INSTITUTE OF MEDICAL SCIEN<br>(Clinical Clerkship or Internship) SIX AUROBINDO INSTITUTE OF MEDICAL SCIEN<br>(State Science Science |                                                                                                    |  |  |
| 3    | 136        | BIRSA MUNDA GOVERNMENT MEDICAL<br>COLLEGE SHAHDOL<br>GOVT (Permitted Institutes)           | Clinical<br>Clerkship<br>or<br>Internship |                | Move Up<br>Move | (Cinical Clerkship or Internship) SHRIMANT RAJMATA VUAVARAJE SCINDIA MED<br>(Cinical Clerkship or Internship) VIERNDRA KUMAR SAKHLECHA GOVERNUENT<br>(Cinical Clerkship or Internship) GOVERNMENT MEDICAL COLLEGE BATNA<br>(Cinical Clerkship or Internship) GOVERNMENT MEDICAL COLLEGE BATNA<br>(Cinical Clerkship or Internship) NOEX MEDICAL COLLEGE BHOPAL<br>(Cinical Clerkship or Internship) NOEX MEDICAL COLLEGE BHOPAL<br>(Cinical Clerkship or Internship) NOEX MEDICAL COLLEGE BHOPAL                                                                                                    |                                                                                                    |  |  |
| 4    | 106        | BUNDELKHAND MEDICAL COLLEGE SAGAR<br>GOUT (Recognized Institutes)                          | Clinical<br>Clerkship<br>or<br>Internship | ۵              | Down            | (Canical Clerkship or Internship) GOVERNMENT h<br>(111) (Clinical Clerkship or Internship) INDEX MED<br>(Clinical Clerkship or Internship) NAHAVEER INST<br>(Clinical Clerkship or Internship) NANDKUMAR SII<br>(Clinical Clerkship or Internship) NAM KRISHNA M                                                                                                    | IEDITARE CULLEGE SECINI<br>ACAL COLLEGE HOSPITAL AND RESEARCH CI<br>ITUTE OF MEDICAL SCIENCES AND RESEA<br>VGH CHOUHAN GOVERNMENT MEDICAL C<br>EDICAL COLLEGE HOSPITAL AND RESEAR |  |  |
| 5    | 137        | CHHINDWARA INSTITUTE OF MEDICAL<br>SCIENCES CHHINDWARA<br>GOVT (Permitted Institutes)      | Clinical<br>Clerkship<br>or<br>Internship |                |                 | (Cinical Clerkship or Internship) PEOPLES COLL<br>(Cinical Clerkship or Internship) NETAJI SUBHASI<br>(Cinical Clerkship or Internship) SCHOOL OF MEI<br>(Cinical Clerkship or Internship) RKDF MEDICAL<br>(Cinical Clerkship or Internship) RD GARDI MEDIC                                                                                                    | GE OF MEDICAL SCIENCE BHOPAL<br>4 CHANDRA BOSE MEDICAL COLLEGE JAE<br>JICAL SCIENCE SRI SATVA SALUNIVERSIT<br>20LLEGE HOSPITAL AND RESEARCH CEN<br>2AL COLLEGE UJJAIN             |  |  |
|      |            | CHIRAYU MEDICAL COLLEGE AND HOSPITAL                                                       | Clinical                                  |                |                 |                                                                                                    |                                                                                                    |  |  |

- Step 4: After click on "Review Selected Preferences" option, your selected/arranged preference/choices of institutes will be shown.
  - A) By selecting option "Change College Preferences" you can go back and change your preference.
  - B) By selecting option "Proceed to Next Step" you can save your preference and proceed to view institutes choices, as shown in red circle in below image.

| roceed to save selected preference   | es                                                                 |   |
|--------------------------------------|--------------------------------------------------------------------|---|
| (1) {Clinical Clerkship or Internsh  | ip} ATAL BIHARI VAJPAYEE GOVERNMENT MEDICAL COLLEGE VIDISHA;       | 4 |
| (2) {Clinical Clerkship or Internsh  | <li>ip} MAHATMA GANDHI MEMORIAL MEDICAL COLLEGE INDORE;</li>       |   |
| (3) (Clinical Clerkship or Internsh  | ip} BIRSA MUNDA GOVERNMENT MEDICAL COLLEGE SHAHDOL;                |   |
| (4) {Clinical Clerkship or Internsh  | ip} BUNDELKHAND MEDICAL COLLEGE SAGAR;                             |   |
| (5) (Clinical Clerkship or Internsh  | <li>ip) CHHINDWARA INSTITUTE OF MEDICAL SCIENCES CHHINDWARA;</li>  |   |
| (6) {Clinical Clerkship or Internsh  | ip} GANDHI MEDICAL COLLEGE BHOPAL;                                 |   |
| (7) {Clinical Clerkship or Internsh: | <pre>ip} GAJRA RAJA MEDICAL COLLEGE GWALIOR;</pre>                 |   |
| (8) {Clinical Clerkship or Internshi | ip] DR LAXMINARAYAN PANDEY GOVERNMENT MEDICAL COLLEGE BATLAM;      |   |
| (9) {Clinical Clerkship or Internsh  | ip} CHIRAYU MEDICAL COLLEGE AND HOSPITAL BHOPAL;                   |   |
| (10) {Clinical Clerkship or Interns  | hip} shyam shah medical college rewa;                              |   |
| (11) {Clinical Clerkship or Interns  | hip] SRI AUROBINDO INSTITUTE OF MEDICAL SCIENCE INDORE;            |   |
| (12) {Clinical Clerkship or Interns  | hip} SUKH SAGAR MEDICAL COLLEGE AND HOSPITAL JABALPUR;             |   |
| (13) (Clinical Clerkship or Interns  | hip} SUNDERLAL PATWA GOVERNMENT MEDICAL COLLEGE MANDSAUR;          |   |
| (14) {Clinical Clerkship or Interns  | hip} SHRIMANT RAJMATA VIJAYARAJE SCINDIA MEDICAL COLLEGE SHIVPURI; |   |
| (15) {Clinical Clerkship or Interns  | hip} VIRENDRA KUMAR SAKHLECHA GOVERNMENT MEDICAL COLLEGE NEEMUCH;  |   |
| (16) (Clinical Clerkship or Interns  | hip} GOVERNMENT MEDICAL COLLEGE DATIA;                             |   |
| (17) (Clinical Elerkshin or Interns  | hin) GOVERNMENT MENTCAL COLLEGE SATUA:                             |   |
|                                      |                                                                    |   |
|                                      | Change College Dreferences   Droceed to Navt Sten                  |   |

Step 7: - Your Selected Colleges Preferences will be shown on this screen now you will have to pay the 100 Rs/- portal fee to lock the choices for allotment, click "Proceed to Lock Choices" button, as shown in red circle in below image.

#### Warning: - If you do not lock your choices, your choices will not be considered for allotment.

| did        | ate Details           |                                                                       |           |                    |                                        |                                     |                                                              |
|------------|-----------------------|-----------------------------------------------------------------------|-----------|--------------------|----------------------------------------|-------------------------------------|--------------------------------------------------------------|
| IGE R      | oli No.:              |                                                                       | RE        | 9111112            | Candidate's Name :                     | TEST FARHEEN                        |                                                              |
| ate of     | Birth (DD/MM          | 1/YYYY):                                                              | 24        | /07/2000           | Score Obtained<br>(Out of 300):        | 178                                 |                                                              |
| ther's     | Name:                 |                                                                       | TE        | ST ANWAR           | Genden                                 | FEMALE                              |                                                              |
| esult:     |                       |                                                                       | Pa        | ss                 | FMGE Exam Session:                     | DEC-23                              | A CONTRACTOR                                                 |
| our Se     | elected Coll          | lege Preferences                                                      |           |                    |                                        |                                     |                                                              |
| Ebio       | Roll No. 1            | nst Tune                                                              | Inst Code | loctitute Name     |                                        |                                     | Course                                                       |
| ATRON      | ROMMING (             | GOVT (Recognized Institutes)                                          | 122       |                    |                                        | DISHA                               | Clinical Clerkship or Internship                             |
| 2          | ROIIIIII C            | SOVT (Recognized institutes)                                          | 103       | MAHATMA GANDHI     | MEMORIAL MEDICAL COLLEGE INDORE        | DISTIN                              | Clinical Clerkship or Internship                             |
|            | RD1111112             | GOVT (Permitted Institutes)                                           | 136       | BIR5A MUNDA GOVE   | ERNMENT MEDICAL COLLEGE SHAHDOL        |                                     | Clinical Clerkship or Internship                             |
|            | RD1111112             | GOVT (Recognized Institutes)                                          | 106       | BUNDELKHAND MED    | DICAL COLLEGE SAGAR                    |                                     | Clinical Clerkship or Internship                             |
| 5          | RDIIIIII2             | GOVT (Permitted Institutes)                                           | 137       | CHHINDWARA INST    | TUTE OF MEDICAL SCIENCES CHHINDWA      | ŔĂ                                  | Clinical Clerkship or Internship                             |
| 6          | RDITITI C             | GOVT (Recognized Institutes)                                          | 101       | GANDHI MEDICAL CO  | OLLEGE BHOPAL                          |                                     | Clinical Clerkship or Internship                             |
| ,          | RDITITI2              | GOVT (Recognized Institutes)                                          | 102       | GAJRA RAJA MEDICA  | AL COLLEGE GWALIOR                     | Clinical Clerkship or Internship    |                                                              |
| à          | RDIIIIII2             | GOVT (Recognized Institutes)                                          | 134       | DELAXMINARAYAN     | PANDEY GOVERNMENT MEDICAL COLLE        | GERATLAM                            | Clinical Clerkship or Intereship                             |
| ,          | RD1111112             | PRIVATE (Recognized Institutes)                                       | 116       | CHIRAYU MEDICAL    | Clinical Clerkship or Internship       |                                     |                                                              |
| 0          | RD1111112             | GOVT (Recognized Institutes)                                          | 105       | SHYAM SHAH MEDIC   | Clinical Clerkship or Internatio       |                                     |                                                              |
| 1          | RD1111112             | PRIVATE (Recognized Institutes)                                       | 109       | SRI AUROBINDO INST | Clinical Clerkship or Intereship       |                                     |                                                              |
| 2          | ROITITT2              | PRIVATE (Permitted Institutes)                                        | 115       | SUCH SAGAR MEDIC   | Clinical Clerkship or Internship       |                                     |                                                              |
| 2          | ROMMIND A             | SOVT (Dermitted Institutes)                                           | 102       | SUNDEPLAL PATWA    | GOVERNMENT MEDICAL COLLEGE MAN         | DSALIR                              | Clinical Clerkship or Internship                             |
| 4          | DEMONSTRATING         | GOVT (Permitted institutes)                                           | 143       | SUDDEREAL PATTINA  | UNAVABATE CONDIA MEDICAL COLLEG        |                                     | Clinical Clerkship or Internship                             |
| ч<br>С     | promiss /             | SOVT (Permitted Institutes)                                           | 130       |                    | AVHIECUA COVEDNMENT MEDICAL COLLEG     |                                     | Clinical Clerkship of Internship                             |
| 5.<br>     | RUMMINZ 4             | GOVT (Permitted institutes)                                           | 143       | CONTRACTOR         | ARHEECHA GOVERNMENT MEDICAL COL        | LEGENEEMUCH                         | Clinical Clerkship or Internship                             |
|            | RESITING V            | GOVT (Recognized institutes)                                          | 132       | GOVERNMENT MED     | CAL COLLEGE DATIA                      |                                     | Clinical Clerkship of Internship                             |
| 17.<br>10. | ROMMER O              | BDIVATE (Permitted institutes)                                        | 141       | LIN MEDICAL COLLEG | CAL COLLEGE SATNA                      |                                     | Clinical Clerkship or Internship                             |
| 19         | RD1111112             | PRIVATE (Recognized institutes)<br>PRIVATE (Recognized<br>Institutes) | 111       | INDEX MEDICAL      | COLLEGE HOSPITAL AND RESEARCH          | I CENTER INDORE                     | Clinical Clerkship or<br>Clinical Clerkship or<br>Internship |
| 20         | RD1111112             | GOVT (Permitted Institutes)                                           | 144       | GOVERNMENT         | MEDICAL COLLEGE SEONI                  |                                     | Clinical Clerkship or<br>Internship                          |
| 21         | RD11111112            | PRIVATE (Recognized<br>Institutes)                                    | 114       | AMALTAS INSTI      | TUTE OF MEDICAL SCIENCES DEWAS         | ſ                                   | Clinical Clerkship or<br>Internship                          |
| 22         | RD11111112            | PRIVATE (Permitted<br>Institutes)                                     | 140       | LNCT MEDICAL       | COLLEGE AND SEWAKUNJ HOSPITAL          | Clinical Clerkship or<br>Internship |                                                              |
| 23         | RD1111112             | PRIVATE (Permitted<br>Institutes)                                     | 139       | MAHAVEER INS       | TITUTE OF MEDICAL SCIENCES AND         | RESEARCH BHOPAL                     | Clinical Clerkship or<br>Internship                          |
| 24         | RD11111112            | GOVT (Recognized Institutes)                                          | 135       | NANDKUMAR SI       | INGH CHOUHAN GOVERNMENT MED            | DICAL COLLEGE KHANDWA               | Clinical Clerkship or<br>Internship                          |
| 25         | RD1111112             | PRIVATE (Permitted<br>Institutes)                                     | 142       | RAM KRISHNA N      | MEDICAL COLLEGE HOSPITAL AND RI        | ESEARCH CENTRE BHOPAL               | Clinical Clerkship or<br>Internship                          |
| 26         | RD11111112            | PRIVATE (Recognized<br>Institutes)                                    | 108       | PEOPLES COLLE      | GE OF MEDICAL SCIENCE BHOPAL           |                                     | Clinical Clerkship or<br>Internship                          |
| 27         | RD1111112             | GOVT (Recognized Institutes)                                          | 104       | NETAJI SUBHAS      | H CHANDRA BOSE MEDICAL COLLEG          | SE JABALPUR                         | Clinical Clerkship or<br>Internship                          |
| 28         | RD11111112            | PRIVATE (Permitted<br>Institutes)                                     | 146       | SCHOOL OF ME       | DICAL SCIENCE SRI SATYA SALUNIVI<br>RE | RSITY OF TECHNOLOGY AND MEDICAL     | Clinical Clerkship or<br>Internship                          |
| 29         | RD1111112             | PRIVATE (Recognized<br>Institutes)                                    | 131       | RKDF MEDICAL       | COLLEGE HOSPITAL AND RESEARCH          | CENTRE BHOPAL                       | Clinical Clerkship or<br>Internship                          |
| 30         | RD11111112            | PRIVATE (Recognized<br>Institutes)                                    | 110       | RD GARDI MEDI      | CAL COLLEGE UJJAIN                     |                                     | Clinical Clerkship or<br>Internship                          |
| rint D     | ate:28 April          | 2025 5-34 PM                                                          |           |                    |                                        |                                     |                                                              |
| and D      | and the second second |                                                                       |           |                    |                                        |                                     |                                                              |

Powered by: MR@nlinellimited

\*

## Step 8: - Kindly choose the online payment gateway and pay the 100 Rs. As choice locking fee.

**Net Banking Facility** 

| अगर आपके खाते से राशि कट जाए तथा र      | सीद प्राप्त नहीं हो तो कृपया <b>भुगतान पुनः सत्यापन की सिंक</b> पर जाकर (Reference No) का उपयोग कर पेमेंट का स्टेटस जांव लें, यदि                                                                                                    |
|-----------------------------------------|----------------------------------------------------------------------------------------------------|
| भावदन का रसाद अभा भा प्राप्त ना हा ता प | ह ट्रांजक्शन फल माना जावगा आर वह शांश आपका वापस कर दा जावगा। अतः उक्त आवदन का पुनः भुगतान कर। आधक जानकांश ए<br>समस्या निवारण हेतु Customer Care Executive से संपर्क करें।                                                              |
| Net Banking                             | Net Banking                                                                                                    |
| Debit / Credit Card                     | Only for SBI A/C Holders<br>No transaction-processing fees                                                                                                    |
|                                         | PayGov India(All Major Banks) NDML for Govt. of India<br>Rs 5 + service charges as transaction-processing fees for amount up to Rs 500,<br>Rs 10 + service charges as transaction-processing fees for any amount from Rs 501 and above |
|                                         | NetBanking for All Banks (HDFC CCAvenue PG)                                                                                                    |

#### Debit/Credit Card Facility

| अगर आपके खाते से संगिर कट जाए तथा रस     | '<br>नीद प्राप्त नहीं हो तो कृपया <b>भगतान पनः सत्यापन की लिंक</b> पर जाकर (Reference No) का उपयोग कर पेमेंट का                                                    | स्टेटस जांच लें, यदि |
|------------------------------------------|----------------------------------------------------------------------------------------------------|----------------------|
| आवेदन की रसीद अभी भी प्राप्त ना हो तो यर | र ट्रांजेक्शन फेल माना जावेगा और वह रागि आपको वापस कर दी जावेगी। अतः उक्त आवेदन का पुनः भुगतान करें।<br>समस्या निवारण हेतु Customer Care Executive से संपर्क करें। | अधिक जानकारी ए       |
| Net Banking                              | Debit / Credit Card                                                                                                    |                      |
| Debit / Credit Card                      | HDFC CCAvenue Payment Gateway Only Credit Card- 0.75% Processing Fee                                                                                               | 2                    |
|                                          | PayGov India(All Major Banks) NDML for Govt. of India<br>Debit Card - 0.75% for any amount less than Rs 2000 and 1% for amount greater than<br>Rs 2000             | 100 B                |
|                                          | Credit Card - 1% per transaction for any amount                                                                                                    | <b>Z\$</b> 22C       |

#### **UPI Payment Facility**

| अगर आपके खाते से राशि कट जाए तथा रु<br>शवेदन की रसीद अभी भी प्राप्त ना हो तो यह | धीद प्राप्त नहीं हो तो कृपया <b>भुगतान पुनः सत्यापन की सिंक</b> पर जाकर (Reference No) को उपयोर<br>इ ट्रांजेक्शन फेल माना जावेगा और वह राशि आपको वापस कर दी जावेगी। अतः उक्त आवेदन का पुन<br>समस्या निवारण हेतु Customer Care Executive से संपर्क करें। | । कर पेमेंट का स्टेटस जांच लें, यदि<br>: भुगतान करें। अधिक जानकारी ए |
|---------------------------------------------------------------------------------|----------------------------------------------------------------------------------------------------|----------------------------------------------------------------------|
| Net Banking                                                                     | Pay through UPI                                                                                                    |                                                                      |
| Debit / Credit Card                                                             | PayGov India NDML for Govt, of India<br>Nil for all transaction amounts                                                                                                    | <u>IRP</u>                                                           |
|                                                                                 | HDFC CCAvenue Payment Gateway<br>Nil for all transaction amounts                                                                                                    |                                                                      |

Step 9: - After successful Choice locking you will get confirmation SMS in your registered mobile no. and email Id. Online Counselling Choice Filling receipt will be generated.
 Candidate must take printout of the same for future reference, as shown in red circle in below image.

|                                  |                                   |                                                  |                                           | A User               | Name : RD1111112   🖶 Home   🗗 Logou |  |
|----------------------------------|-----------------------------------|--------------------------------------------------|-------------------------------------------|----------------------|-------------------------------------|--|
|                                  | Online Cou<br>MPMC-FMG Clinical C | nselling Choice<br>lerkship/Intern<br>First Roun | filling Receipt f<br>ship Counsellin<br>d | for<br>1g (DEC-2024) |                                     |  |
| Print Date:28 April 2025 5:34 PM |                                   |                                                  |                                           |                      |                                     |  |
| Candidate Details                |                                   |                                                  |                                           |                      |                                     |  |
| FMGE Roll No.:                   | RD1111112                         | Candidate's Name                                 | a TE                                      | EST FARHEEN          |                                     |  |
| Date of Birth (DD/MM/YYYY):      | 24/07/2000                        | Score Obtained<br>(Out of 300):                  | 17                                        | 78                   |                                     |  |
| Father's Name:                   | TEST ANWAR                        | Gender:                                          | FE                                        | EMALE                |                                     |  |
| Result:                          | Pass                              | FMGE Exam Sessi                                  | on: Di                                    | EC-23                | ALC: N                              |  |
| Eligible Category/Class:         | F (Domicile)                      | Choi                                             | Choice Locking Date 28/                   |                      | i/04/2025 05:34:22 PM               |  |
| Payment Details                  |                                   |                                                  |                                           |                      |                                     |  |
| Transaction Id :                 | 25042822590138345873              | Payr                                             | ient Date :                               | 28/04/2025 17:3      | 4:22                                |  |
| Portal Charge (Rs.):             | 100                               | Tota                                             | Fee (Rs.):                                | 100                  |                                     |  |
| Choice Locking Details QR :      |                                   |                                                  |                                           |                      |                                     |  |

#### Selected Preference

|       |            |                                    |              | Institutes                                                  |                                     |
|-------|------------|------------------------------------|--------------|-------------------------------------------------------------|-------------------------------------|
| S.No. | Roll No.   | Inst. Type                         | Inst<br>Code | Institute Name                                              | Course                              |
|       | RD11111112 | GOVT (Recognized Institutes)       | 133          | ATAL BIHARI VAJPAYEE GOVERNMENT MEDICAL COLLEGE VIDISHA     | Clinical Clerkship or<br>Internship |
|       | RD11111112 | GOVT (Recognized Institutes)       | 103          | MAHATMA GANDHI MEMORIAL MEDICAL COLLEGE INDORE              | Clinical Clerkship or<br>Internship |
|       | RD11111112 | GOVT (Permitted Institutes)        | 136          | BIRSA MUNDA GOVERNMENT MEDICAL COLLEGE SHAHDOL              | Clinical Clerkship or<br>Internship |
|       | RD1111112  | GOVT (Recognized Institutes)       | 106          | BUNDELKHAND MEDICAL COLLEGE SAGAR                           | Clinical Clerkship or<br>Internship |
|       | RD11111112 | GOVT (Permitted Institutes)        | 137          | CHHINDWARA INSTITUTE OF MEDICAL SCIENCES CHHINDWARA         | Clinical Clerkship or<br>Internship |
|       | RD11111112 | GOVT (Recognized Institutes)       | 101          | GANDHI MEDICAL COLLEGE BHOPAL                               | Clinical Clerkship or<br>Internship |
|       | RD11111112 | GOVT (Recognized Institutes)       | 102          | GAJRA RAJA MEDICAL COLLEGE GWALIOR                          | Clinical Clerkship or<br>Internship |
|       | RD1111112  | GOVT (Recognized Institutes)       | 134          | DR LAXMINARAYAN PANDEY GOVERNMENT MEDICAL COLLEGE RATLAM    | Clinical Clerkship or<br>Internship |
|       | RD11111112 | PRIVATE (Recognized<br>Institutes) | 116          | CHIRAYU MEDICAL COLLEGE AND HOSPITAL BHOPAL                 | Clinical Clerkship or<br>Internship |
|       | RD11111112 | GOVT (Recognized Institutes)       | 105          | SHYAM SHAH MEDICAL COLLEGE REWA                             | Clinical Clerkship or<br>Internship |
|       | RD/111112  | PRIVATE (Recognized<br>Institutes) | 109          | SRI AUROBINDO INSTITUTE OF MEDICAL SCIENCE INDORE           | Clinical Clerkship or<br>Internship |
|       | RD11111112 | PRIVATE (Permitted<br>Institutes)  | 115          | SUKH SAGAR MEDICAL COLLEGE AND HOSPITAL JABALPUR            | Clinical Clerkship or<br>Internship |
|       | RD11111112 | GOVT (Permitted Institutes)        | 143          | SUNDERLAL PATWA GOVERNMENT MEDICAL COLLEGE MANDSAUR         | Clinical Clerkship or<br>Internship |
|       | RD11111112 | GOVT (Permitted Institutes)        | 138          | SHRIMANT RAJMATA VUAYARAJE SCINDIA MEDICAL COLLEGE SHIVPURI | Clinical Clerkship or<br>Internship |
|       | RD11111112 | GOVT (Permitted Institutes)        | 145          | VIRENDRA KUMAR SAKHLECHA GOVERNMENT MEDICAL COLLEGE NEEMUCH | Clinical Clerkship or               |

| 17     | RD1111112    | GOVT (Permitted institutes)        | 141 | GOVERNMENT MEDICAL COLLEGE SATNA                                                             | Clinical Clerkship or<br>Internship |
|--------|--------------|------------------------------------|-----|----------------------------------------------------------------------------------------------|-------------------------------------|
| 18     | RD1111112    | PRIVATE (Recognized<br>Institutes) | 112 | LN MEDICAL COLLEGE BHOPAL                                                                    | Clinical Clerkship or<br>Internship |
| 19     | RD1111112    | PRIVATE (Recognized<br>Institutes) | 111 | INDEX MEDICAL COLLEGE HOSPITAL AND RESEARCH CENTER INDORE                                    | Clinical Clerkship or<br>Internship |
| 20     | RD11111112   | GOVT (Permitted Institutes)        | 144 | GOVERNMENT MEDICAL COLLEGE SEONI                                                             | Clinical Clerkship or<br>Internship |
| 21     | RD11111112   | PRIVATE (Recognized<br>Institutes) | 114 | AMALTAS INSTITUTE OF MEDICAL SCIENCES DEWAS                                                  | Clinical Clerkship or<br>Internship |
| 22     | RD1111112    | PRIVATE (Permitted<br>Institutes)  | 140 | LNCT MEDICAL COLLEGE AND SEWAKUNJ HOSPITAL INDORE                                            | Clinical Clerkship or<br>Internship |
| 23     | RD11111112   | PRIVATE (Permitted<br>Institutes)  | 139 | MAHAVEER INSTITUTE OF MEDICAL SCIENCES AND RESEARCH BHOPAL                                   | Clinical Clerkship or<br>Internship |
| 24     | RD1111112    | GOVT (Recognized Institutes)       | 135 | NANDKUMAR SINGH CHOUHAN GOVERNMENT MEDICAL COLLEGE KHANDWA                                   | Clinical Clerkship or<br>Internship |
| 25     | RD11111112   | PRIVATE (Permitted<br>Institutes)  | 142 | RAM KRISHNA MEDICAL COLLEGE HOSPITAL AND RESEARCH CENTRE BHOPAL                              | Clinical Clerkship or<br>Internship |
| 26     | RD11111112   | PRIVATE (Recognized<br>Institutes) | 108 | PEOPLES COLLEGE OF MEDICAL SCIENCE BHOPAL                                                    | Clinical Clerkship or<br>Internship |
| 27     | RD11111112   | GOVT (Recognized Institutes)       | 104 | NETAJI SUBHASH CHANDRA BOSE MEDICAL COLLEGE JABALPUR                                         | Clinical Clerkship or<br>Internship |
| 28     | RD11111112   | PRIVATE (Permitted<br>Institutes)  | 146 | SCHOOL OF MEDICAL SCIENCE SRI SATYA SAI UNIVERSITY OF TECHNOLOGY AND MEDICAL SCIENCES SEHORE | Clinical Clerkship or<br>Internship |
| 29     | RD11111112   | PRIVATE (Recognized<br>Institutes) | 131 | RKDF MEDICAL COLLEGE HOSPITAL AND RESEARCH CENTRE BHOPAL                                     | Clinical Clerkship or<br>Internship |
| 30     | RD11111112   | PRIVATE (Recognized<br>Institutes) | 110 | RD GARDI MEDICAL COLLEGE UJJAIN                                                              | Clinical Clerkship or<br>Internship |
|        |              |                                    |     |                                                                                              |                                     |
| ennt ( | ate:28 April | 2025 5:34 PM                       |     | Auth                                                                                         | orized Kiosk Detail:- :K079999005   |
|        |              |                                    |     |                                                                                              | Krishnanand Jha,80231               |
|        |              |                                    |     |                                                                                              |                                     |

NOTE 1: -After successfully Choice locking, candidate will be able to download Choice locking receipt and the "Choice Filing & Locking" tracker will turn green.

NOTE 2: -You can edit your Locked Choices through the option available in your candidate Login till the schedule of choice filling and locking, as shown in red circle in below image. If you exercise the edit option so ensure that edited choices by you have been locked successfully. If you fail to lock your edit choices, so your previously locked choices will be considered for allotment.

|                                                                                                    | Candidate's Sta                                 | atus Tracker (Firs     | t Round)                        |              |                     |
|----------------------------------------------------------------------------------------------------|-------------------------------------------------|------------------------|---------------------------------|--------------|---------------------|
| Candidate Profile                                                                                              | Candidate Registration Choir mpleted — Rejected | ce Filling and Locking | View Allotment le               | tter Adr     | nitted at Institute |
| IMPORTANT LINKS                                                                                                | Candidate Details                               |                        |                                 |              |                     |
| 2 EDIT PROFILE                                                                                                 | FMGE Roll No.:                                  | RD1111112              | Candidate's Name :              | TEST FARHEEN |                     |
| E REGISTRATION FORM                                                                                            | Date of Birth (DD/MM/YYYY):                     | 24/07/2000             | Score Obtained<br>(Out of 300): | 178          |                     |
| 2 EDIT REGISTRATION FORM                                                                                       | Father's Name:                                  | TEST ANWAR             | Gender:                         | FEMALE       | -                   |
| CHOICE FILLING                                                                                                 | Result:                                         | Pass                   | FMGE Exam Session:              | DEC-23       |                     |
| 2 EDIT CHOICE FILLING                                                                                          | Contact Details                                 |                        |                                 |              |                     |
| RECEIPT REPRINT                                                                                                | Mobile No.:                                     |                        | Alternate mobile                | number :     |                     |
| The second second second second second second second second second second second second second second second s | Email ID :                                      |                        |                                 |              |                     |
| DOWNLOAD ALLOTMENT LETTER                                                                                      | Correspondence Address :                        | TEST                   |                                 |              |                     |

# Thank You...